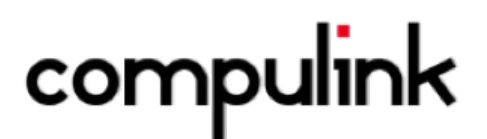

# Compulink SPEX On-Demand Installation Guide

### Compulink

## **SPEX On-Demand Installation Guide**

### SPEX Download

- 1. Go to Frames Data Online and login using your username and password.
- Click the "DOWNLOAD NOW" button located below the navigation bar at the top of the page.
  NOTE: \*DropBox users will have the option to click "Copy to my Dropbox", instead click download and follow the next step\*

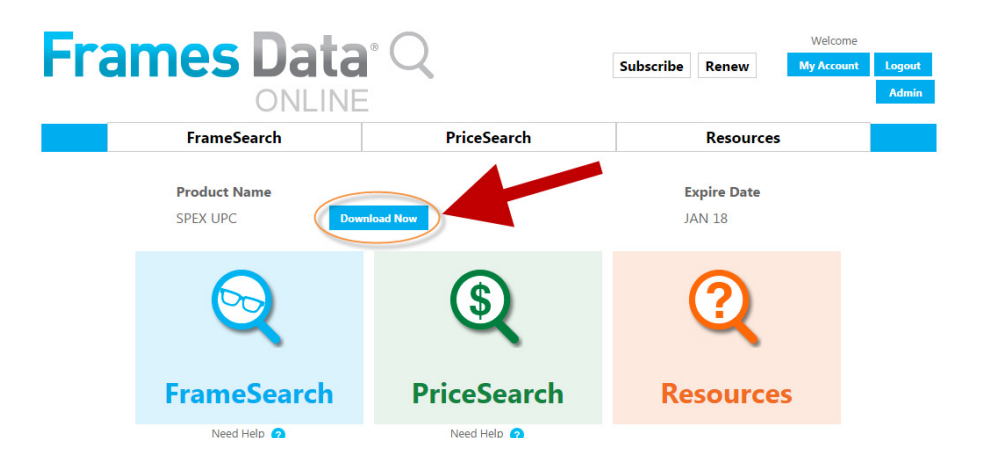

- 3. If the file does not automatically start downloading select **"Save"**, **"Save as"**, or **"Save File"** depending on which browser you are using to save the file to your computer.
  - a. Please remember where you save the file as we will need to access it in the next step.
  - b. **DO NOT CLICK "OPEN"** as we need the file saved to your computer for the following steps.
- 4. Once the file is downloaded, **browse** to where you have downloaded the file "UPCMM01YY.zip" in Step 2 and **RIGHT-CLICK** the file and **click** "EXTRACT ALL".
- 5. When the extract window appears, **click** "Extract". This will create a new folder named "UPCMM01YY" in the same location you downloaded the file in Step 2.

### **Relocating Appropriate Files**

Once the data is extracted and the UPCMM01YY folder can be opened:

- 1. Copy the **"SpexUPC" folder, "Config.UPC" file, "DISK\_DIR.UPC" file,** and the **"MISCDATA.UPC" file** from the UPCMM01YY folder directly to the C: drive (or your local disk drive). The files you copy should not be inside any other folder and must be at the root level of the drive.
  - a. **If you are using a server in your office,** copy the files directly to the root level of the drive/ server that has Compulink on it. You will then use that drive's letter in the following steps.
  - b. It is recommended that you create a new folder named "Old Frames Data files" and store older versions of the files mentioned above there. This will create less confusion for you and your system when trying to upload new information.

### Loading Data to Compulink

- 1. **Open** Compulink.
- 2. Click Utility -> Miscellaneous Database Utilities -> Optical Utilities -> Frames Data Update

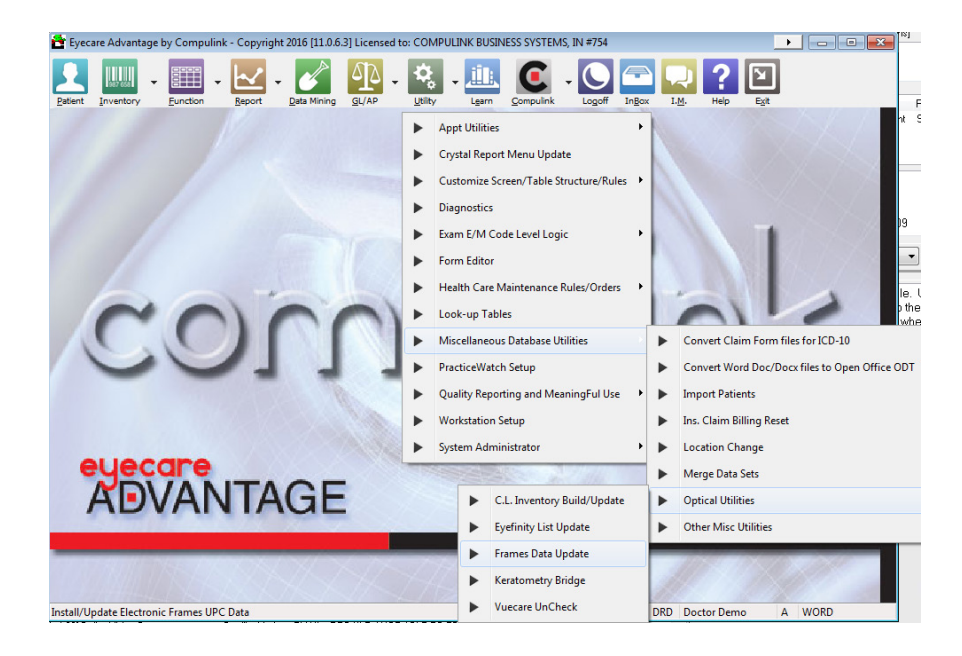

3. **Remember the drive letter you saved the "SPEX UPC" folder, "Config.UPC", "DISK\_DIR.UPC", and "MISCDATA.UPC" in?** Enter it in this window and **click** "OK".

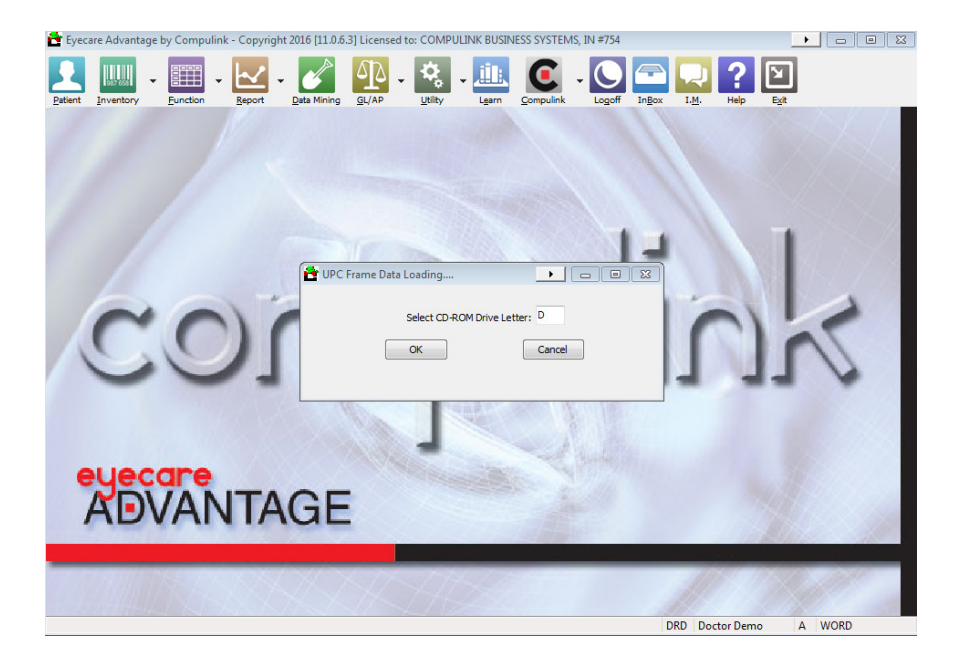

4. **Click** "OK" in the pop-up window that appears.

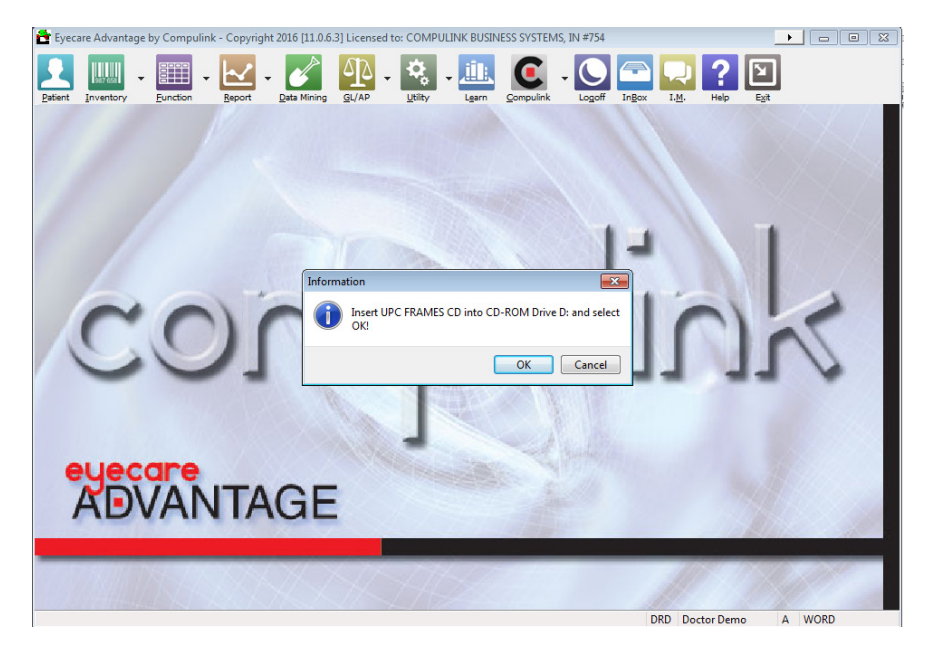

5. The data should now be loading into Compulink. This might take about 20 minutes or so to complete.

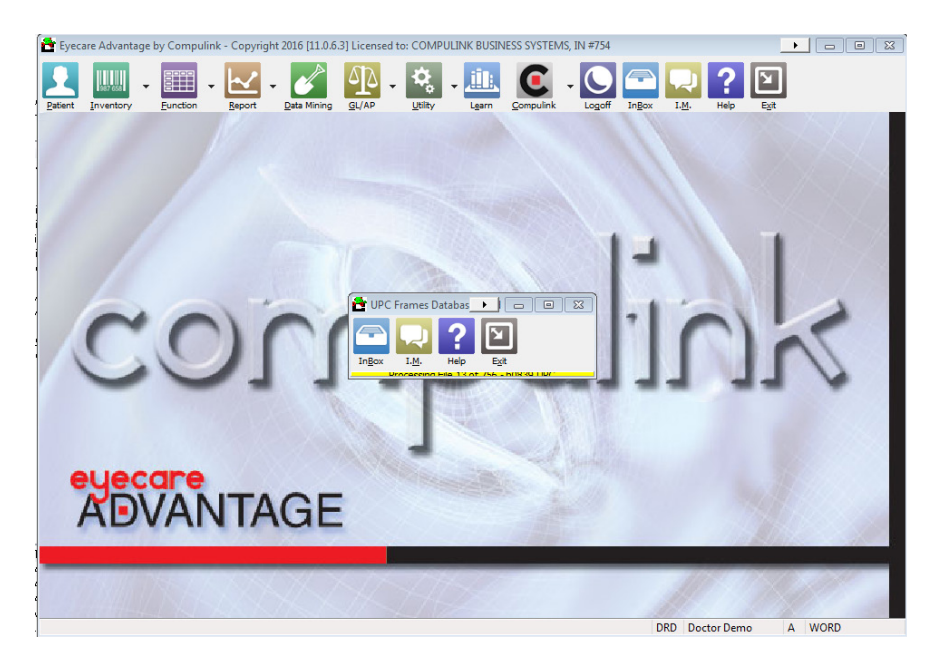

#### Congratulations! You have now successfully loaded Frames Data SPEX UPC On-Demand into Compulink.

If you have any questions please contact technical support at techsupport@framesdata.com or by phone at